## Saving Recorded Video to your PC.

Connect to your DVR over LAN (local connection) or WAN (over internet).

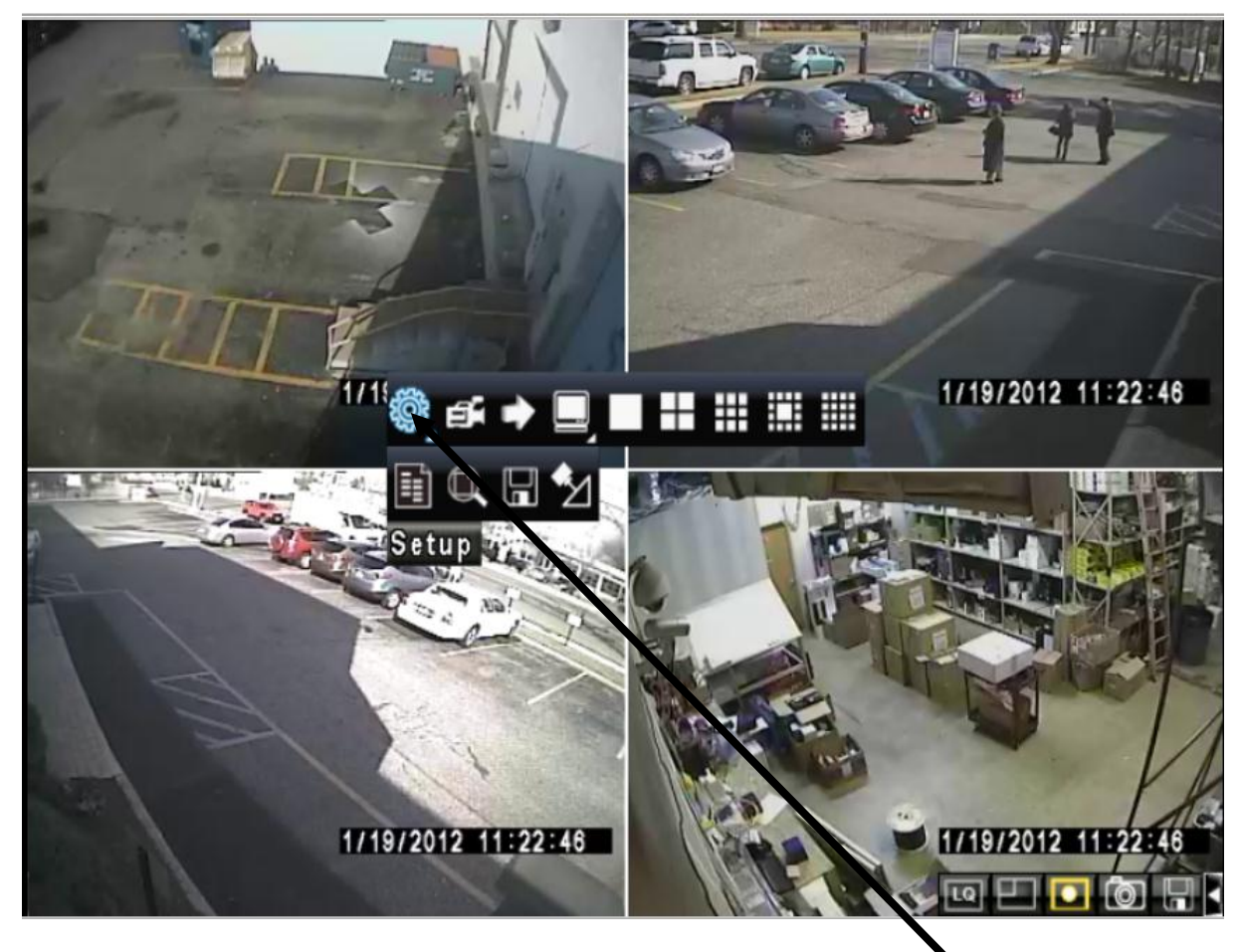

Make right mouse click on DVR screen, then point on Setup icon.

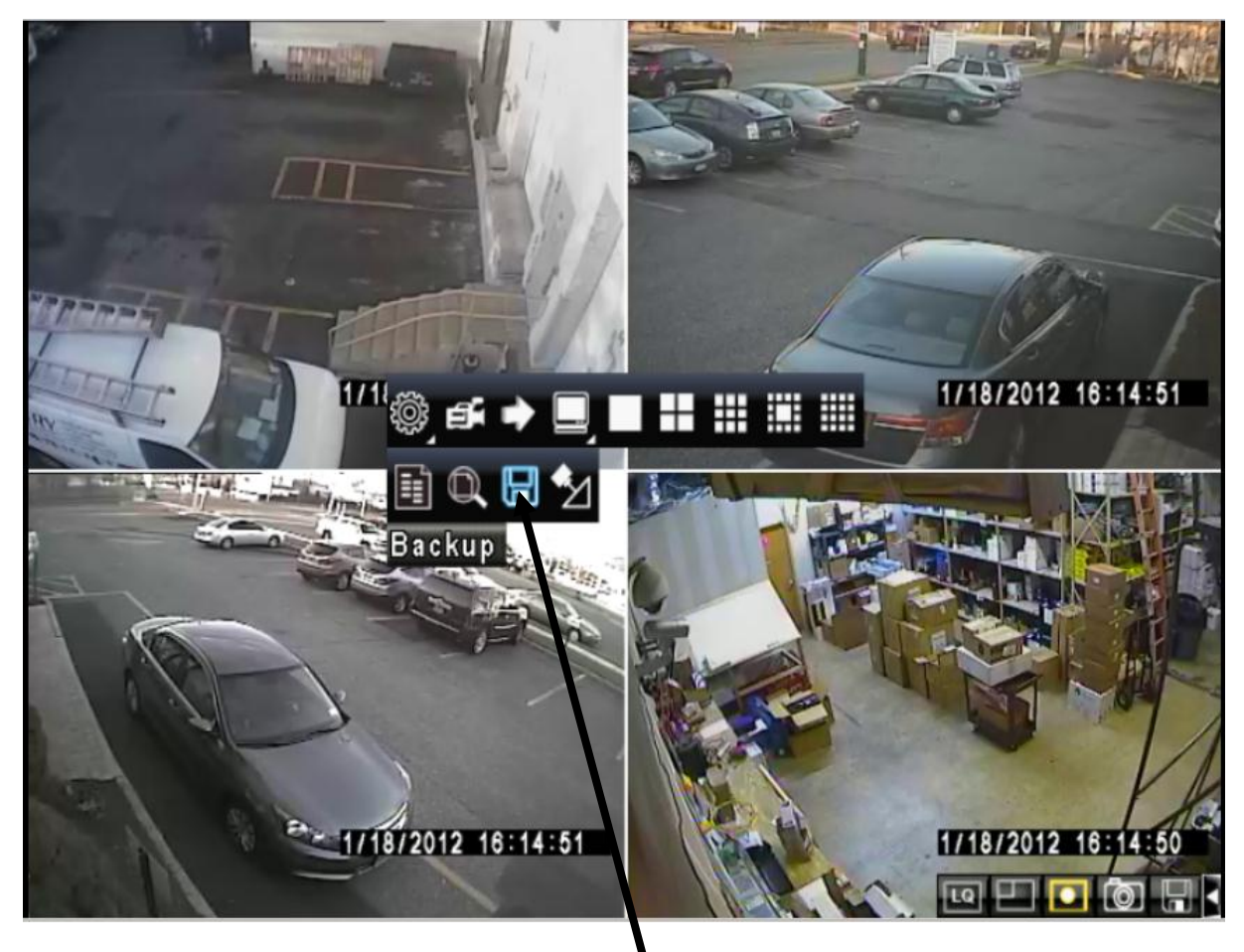

Select Backup icon.

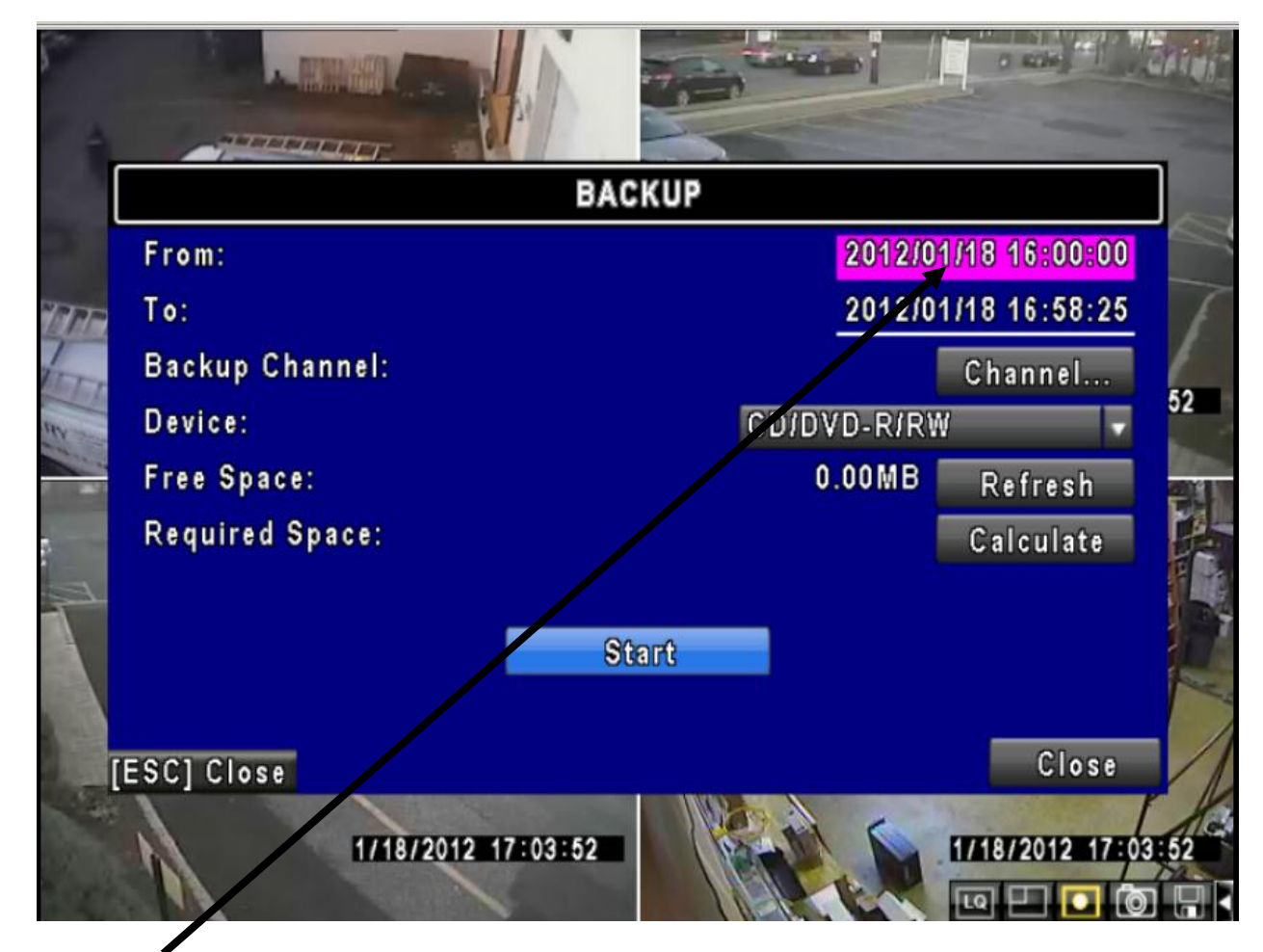

Click on From: option to select the start (Year/Month/Date/Time) of the video needed to backup to PC.

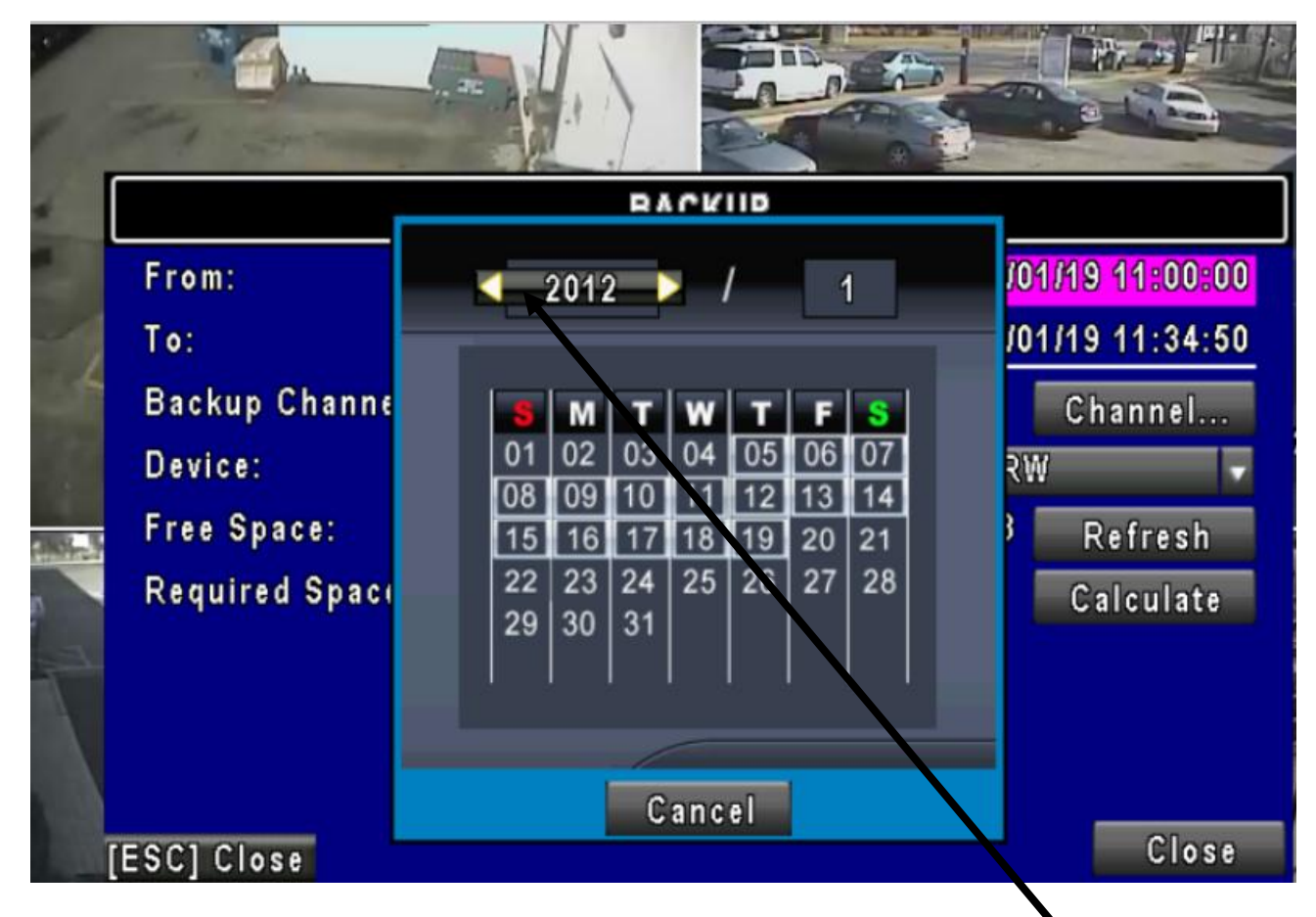

Use arrows or click on the button for more options to select proper Year.

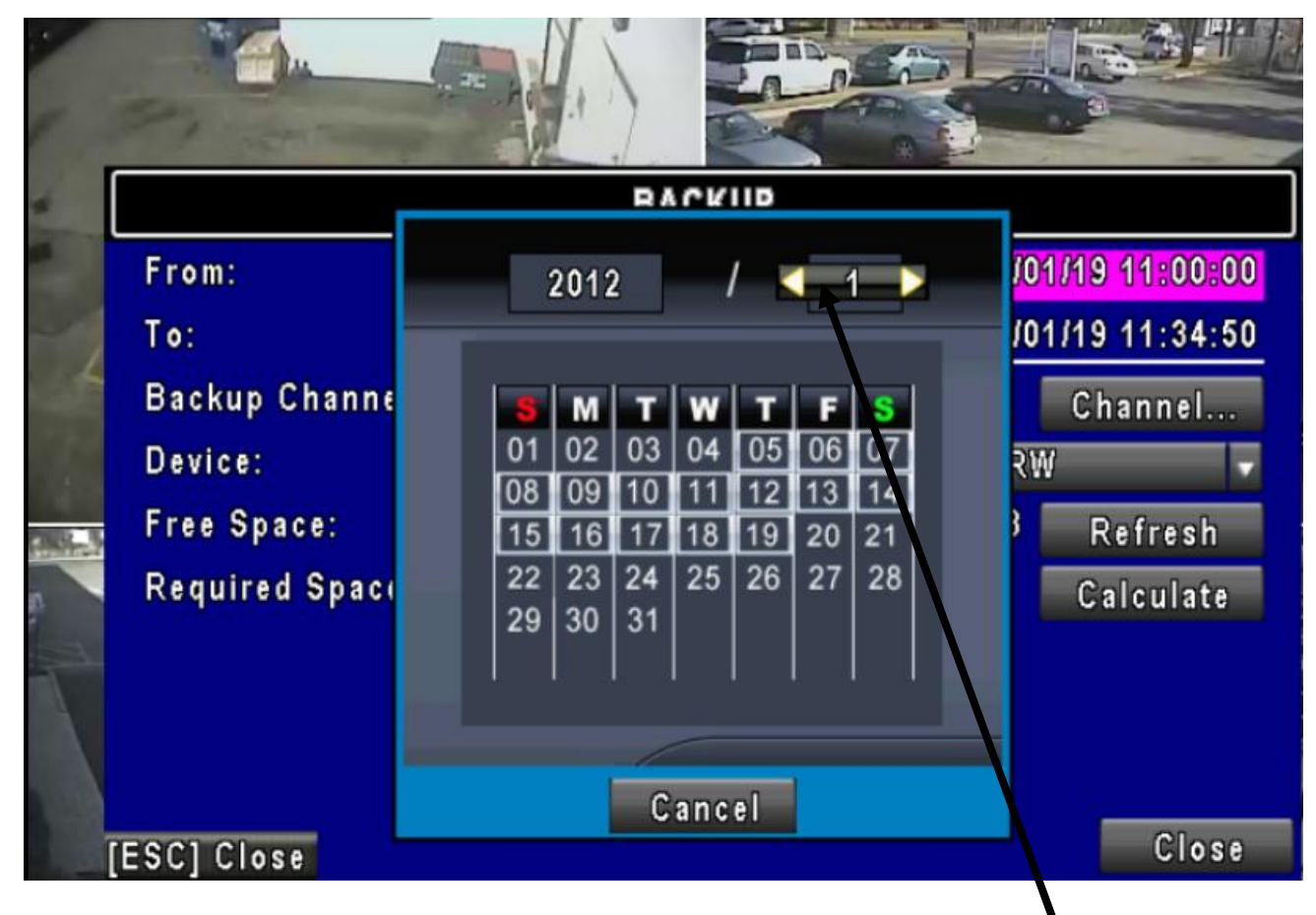

Use arrows or click on the button for more options to select proper **Month**.

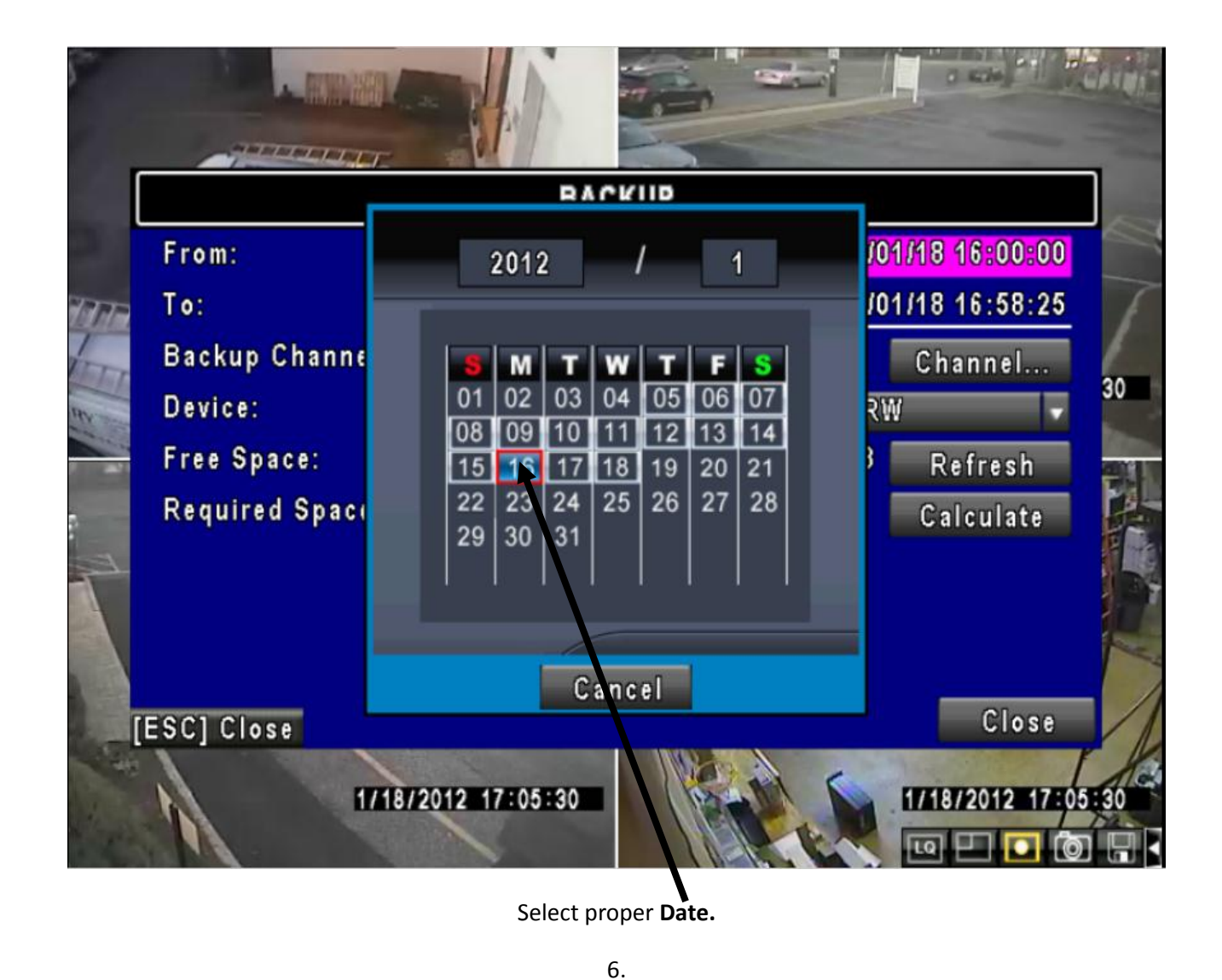

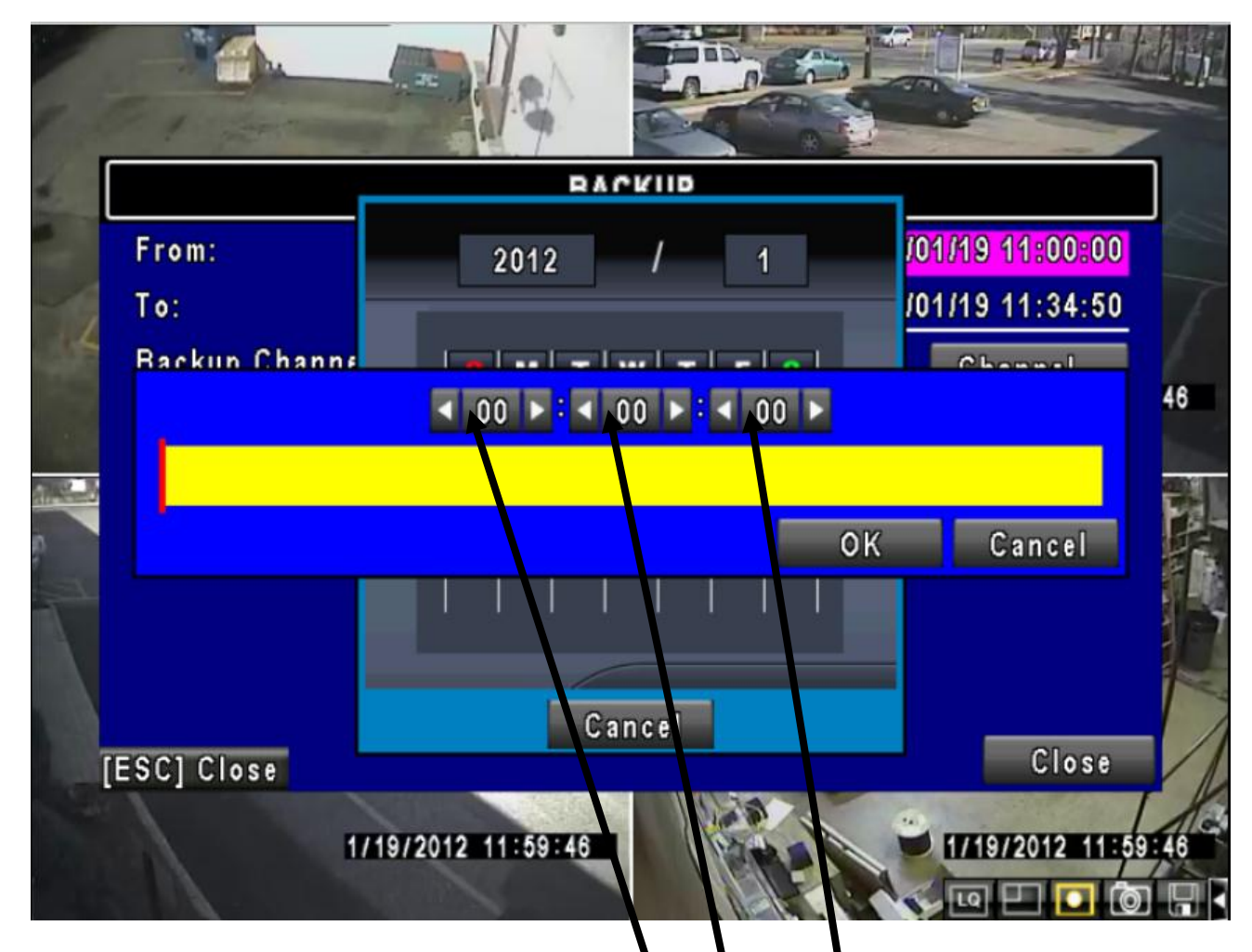

Use arrows or click on the button for more options to select (Hour, Minute & Second) the beginning of the video event to save.

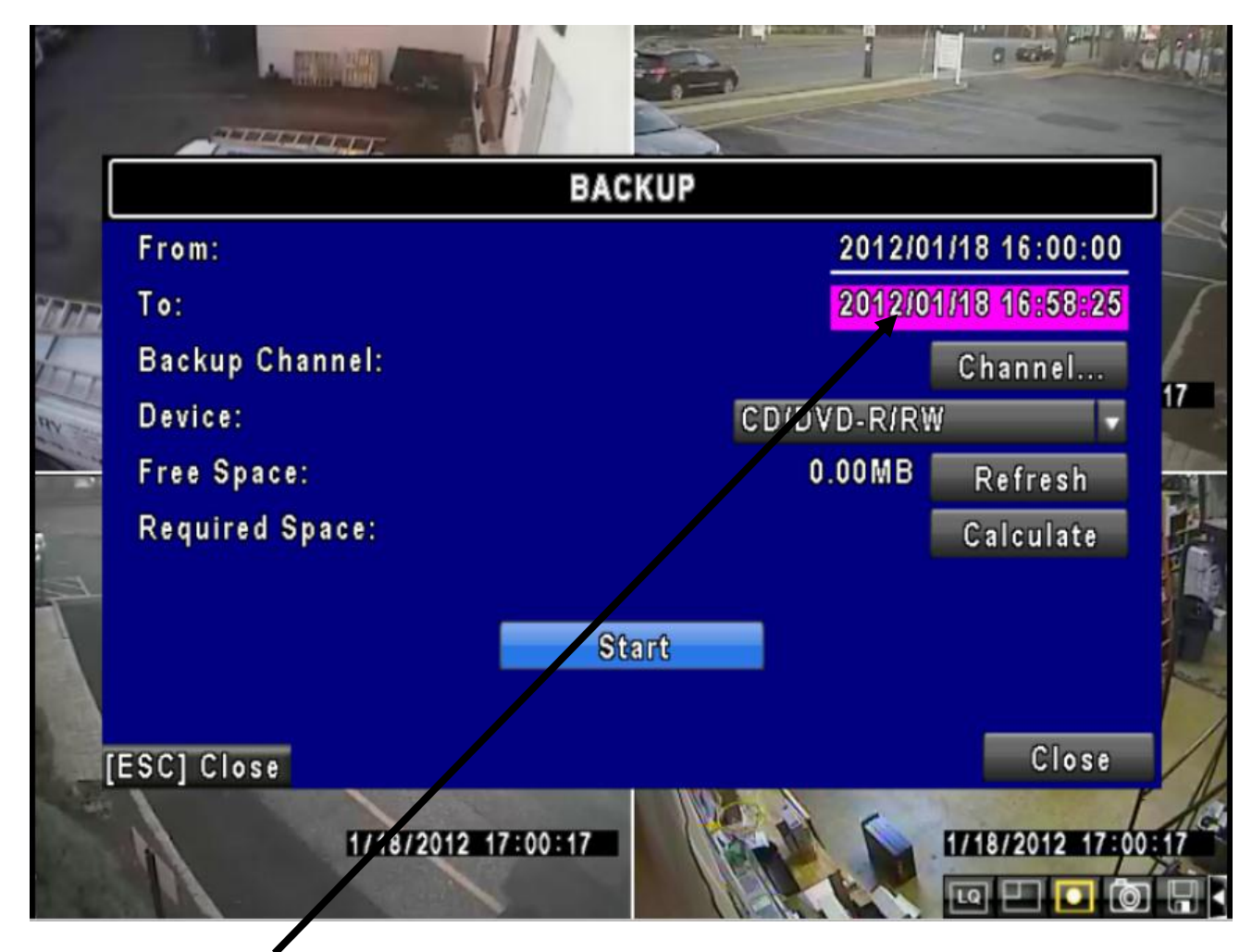

Click on **To**: option to select (Year/Month/Date/Time) the end of the video to save.

(Repeat steps on page 4, 5, 6 & 7 to select the end of the video event)

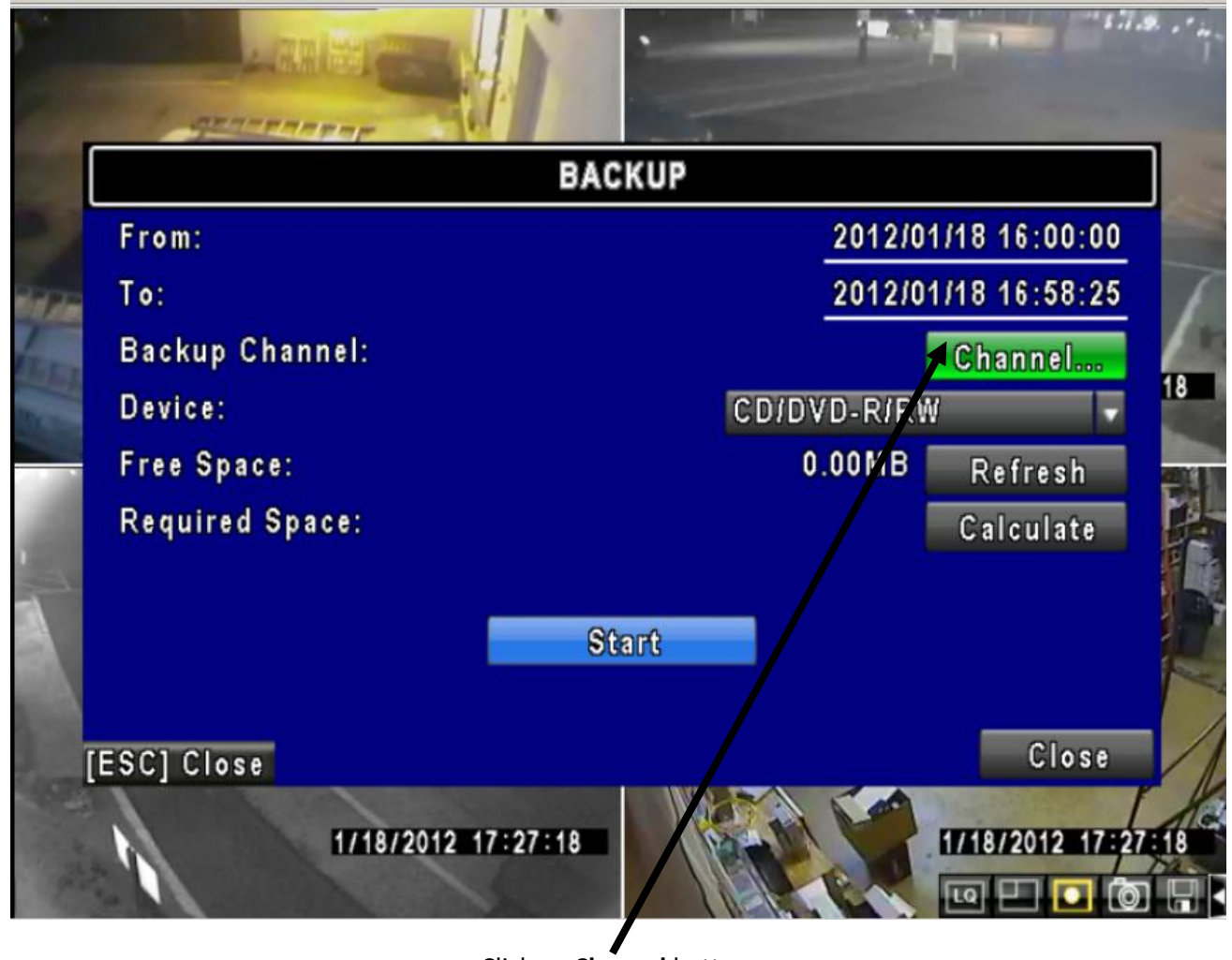

Click on Channel button.

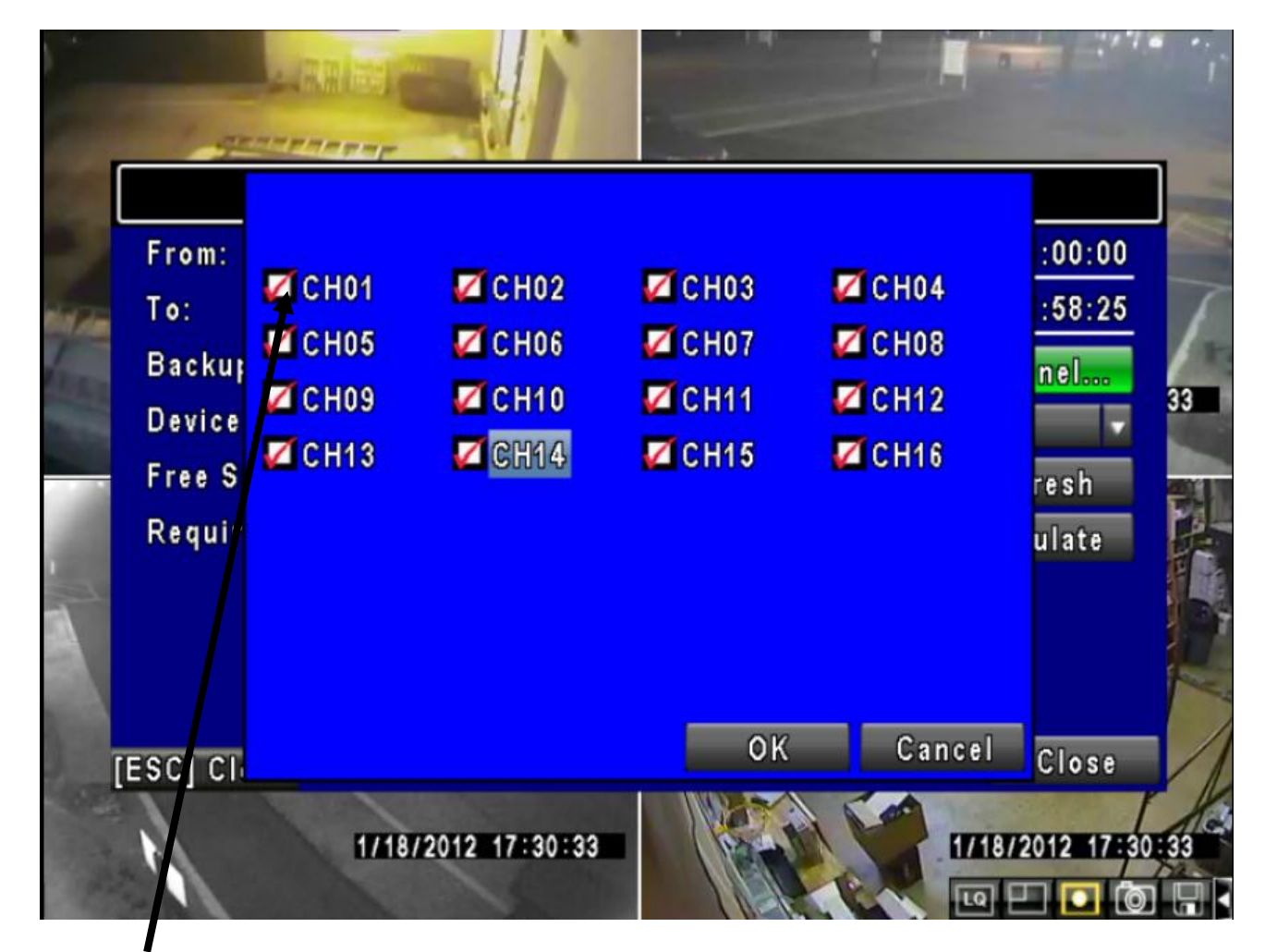

Click on checked boxes to deselect cameras from backup process. Only cameras needed to backup should be checked.

10.

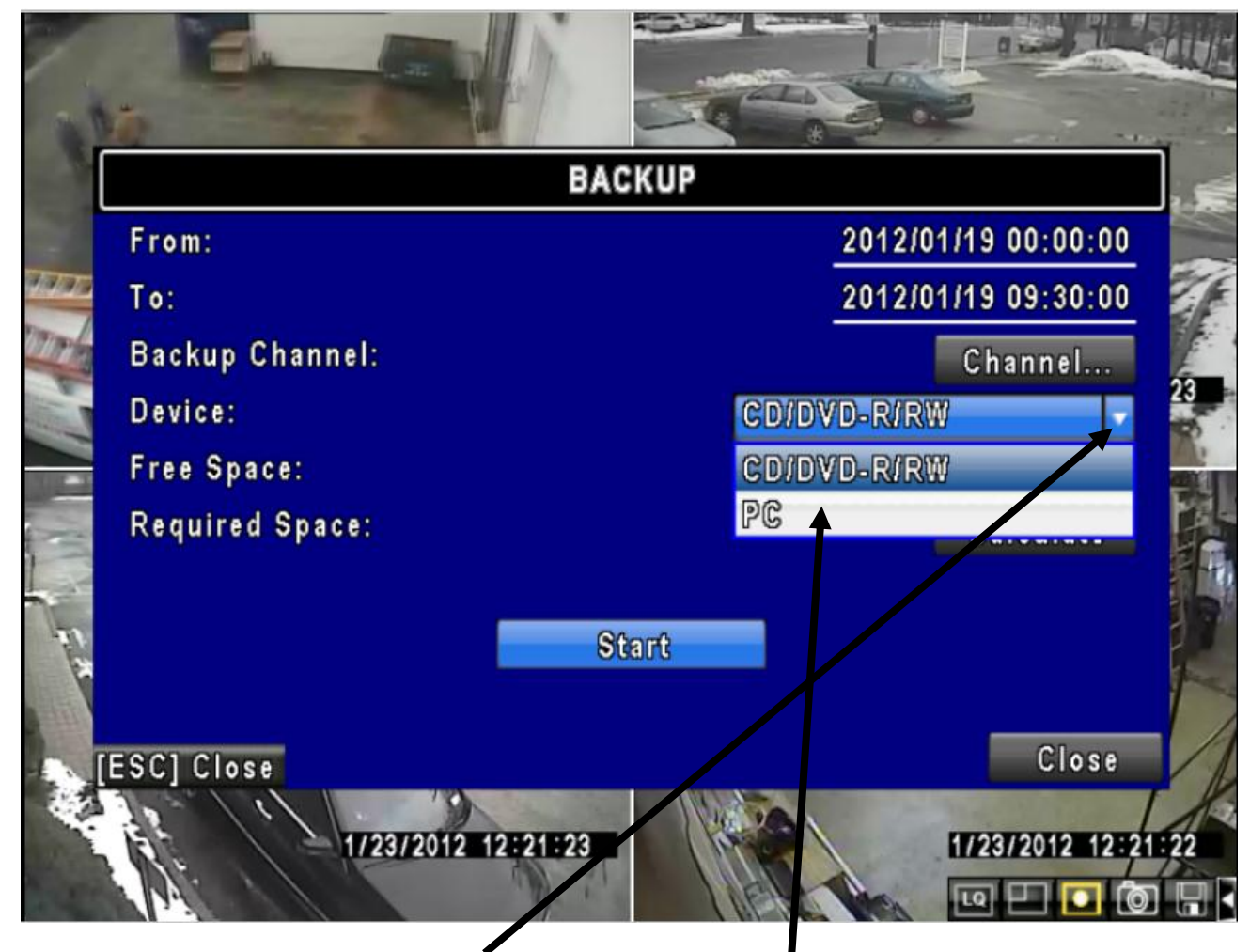

Click on **drop down** arrow and select **PC** option.

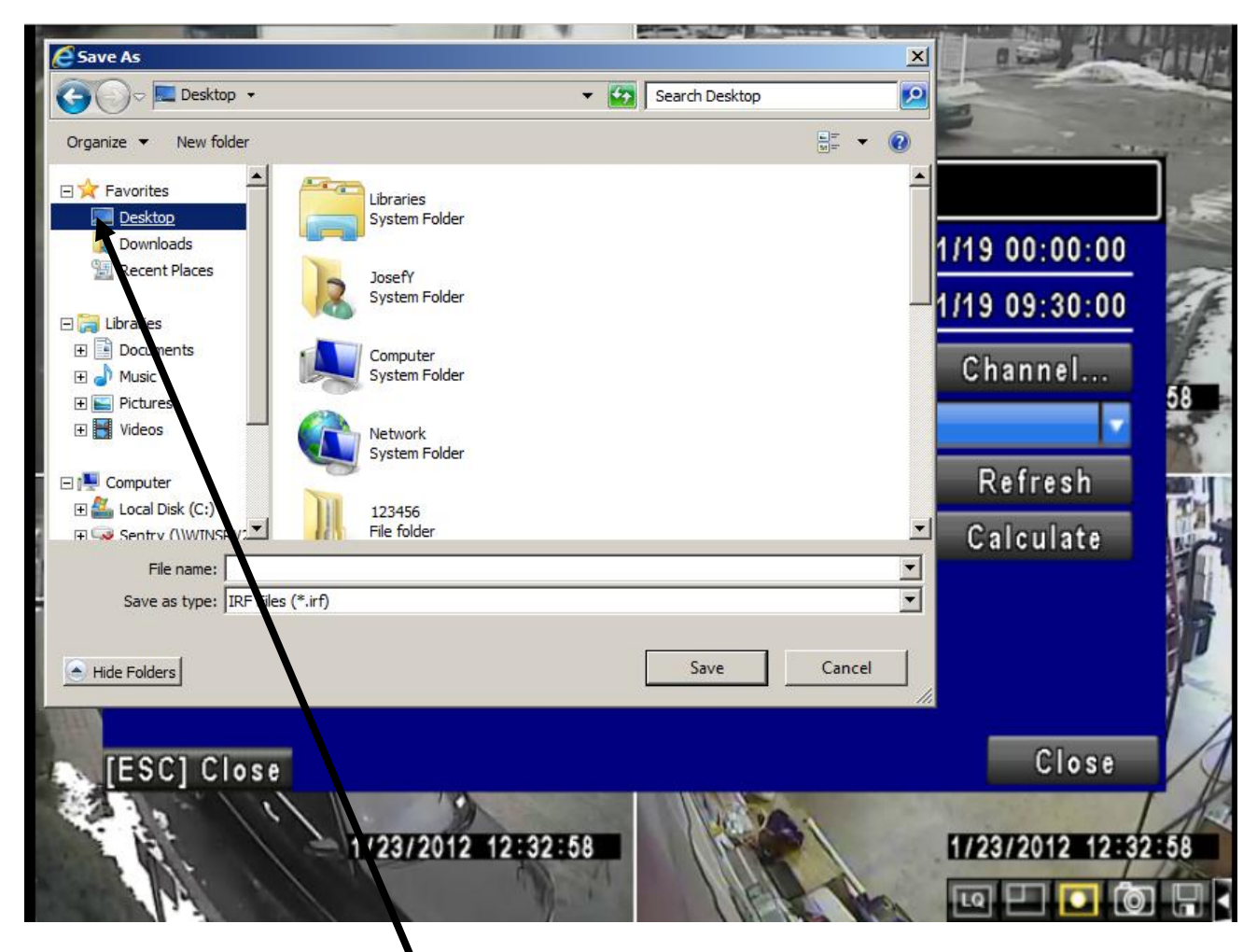

Select **Desktop** as a place for selected video files to be saved.

|                                 |                             | and the second second se | Contraction of the local division of the local division of the loc |
|---------------------------------|-----------------------------|----------------------------------------------------------------------------------------------------|----------------------------------------------------------------------------------------------------|
| Save As                         |                             | ×                                                                                                    | 00000                                                                                                    |
| • 123456                        | 👻 🚱 Search 123456           | <u> </u>                                                                                                    |                                                                                                    |
| Organize 🔻 New folder           |                             | ::: <b>- (</b> )                                                                                                    |                                                                                                    |
| Favorites                       | Date modified               | Туре                                                                                                    |                                                                                                    |
| Desktop                         | No items match your search. |                                                                                                    |                                                                                                    |
| Downloads                       |                             |                                                                                                    | 1/19 00:00:00                                                                                                    |
|                                 |                             |                                                                                                    | 1/19 09:30:00                                                                                                    |
| 🔁 Libraries                     |                             |                                                                                                    |                                                                                                    |
| Documents                       |                             |                                                                                                    | Channel                                                                                                    |
| Music Dictures                  |                             |                                                                                                    |                                                                                                    |
| Videos                          |                             |                                                                                                    | <b>•</b>                                                                                                    |
| Computer                        |                             |                                                                                                    | Defrach                                                                                                    |
| Local Disk (C:)                 |                             |                                                                                                    | Refresh                                                                                                    |
| Sentry (\WINSRV:                |                             | Þ                                                                                                    | Calculate                                                                                                    |
| File name:                      |                             | •                                                                                                    | ourouraco                                                                                                    |
| Save as type: IRF Files (*.irf) |                             |                                                                                                    |                                                                                                    |
|                                 |                             |                                                                                                    |                                                                                                    |
|                                 | Save                        | Cancel                                                                                                    |                                                                                                    |
|                                 |                             |                                                                                                    | 8                                                                                                    |
| 2011 B                          |                             |                                                                                                    |                                                                                                    |
|                                 |                             |                                                                                                    | Close                                                                                                    |
| ESC Close                       |                             |                                                                                                    | 01036                                                                                                    |

Click on **New folder** tab to create a new folder for video files to be saved.

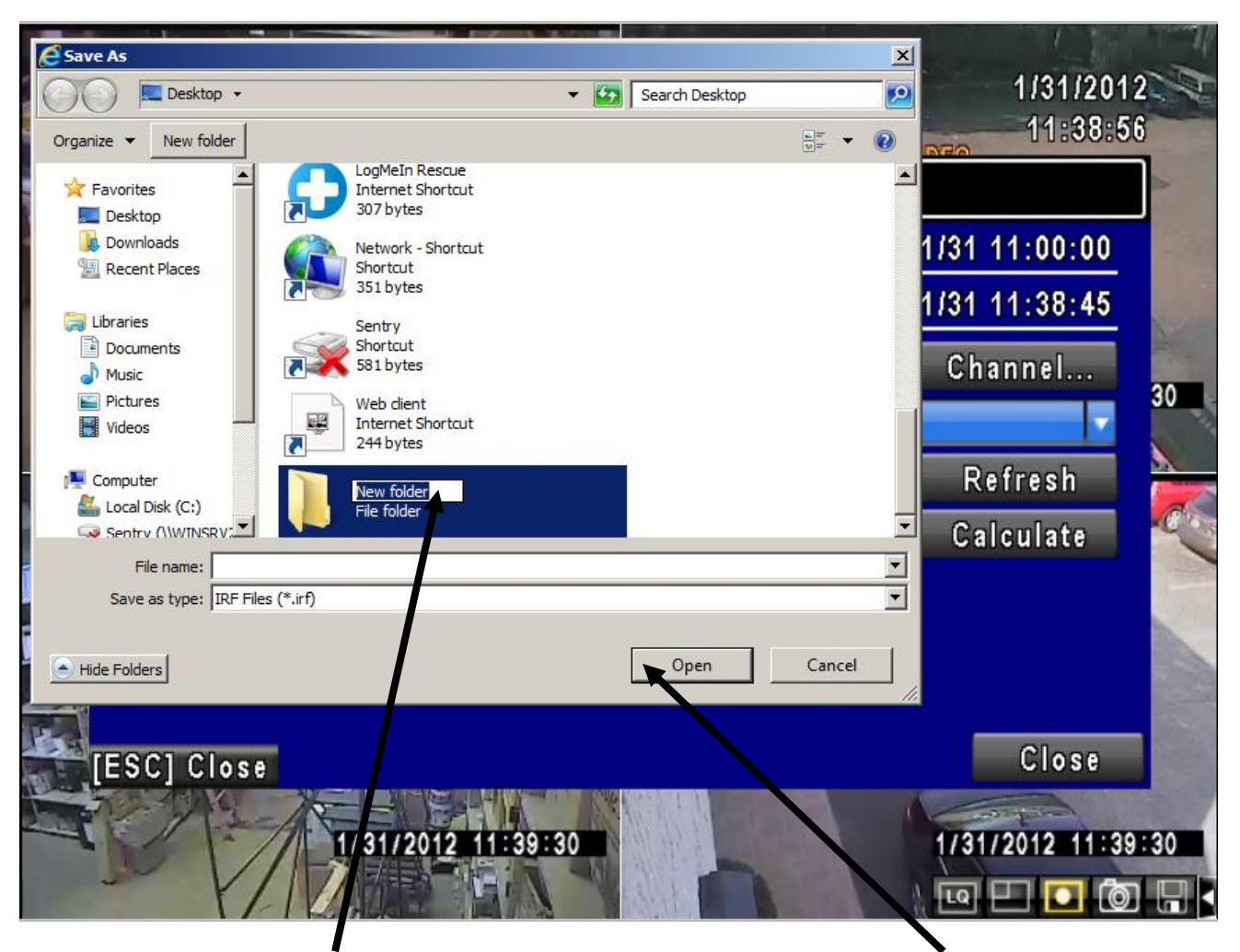

Name the **Folder** where recorded video will be saved and click on **Open** button.

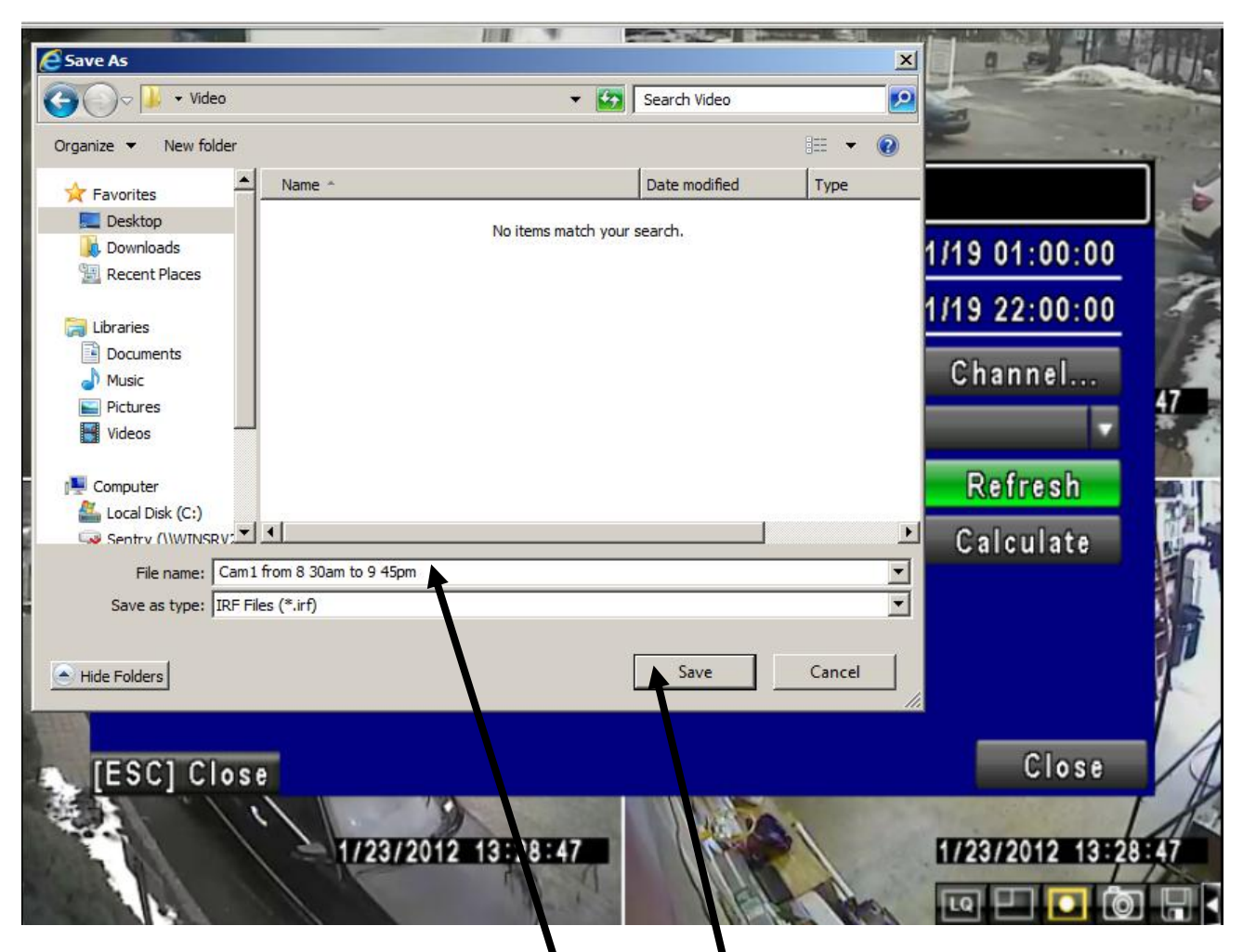

Name the **file** and click **Save** button.

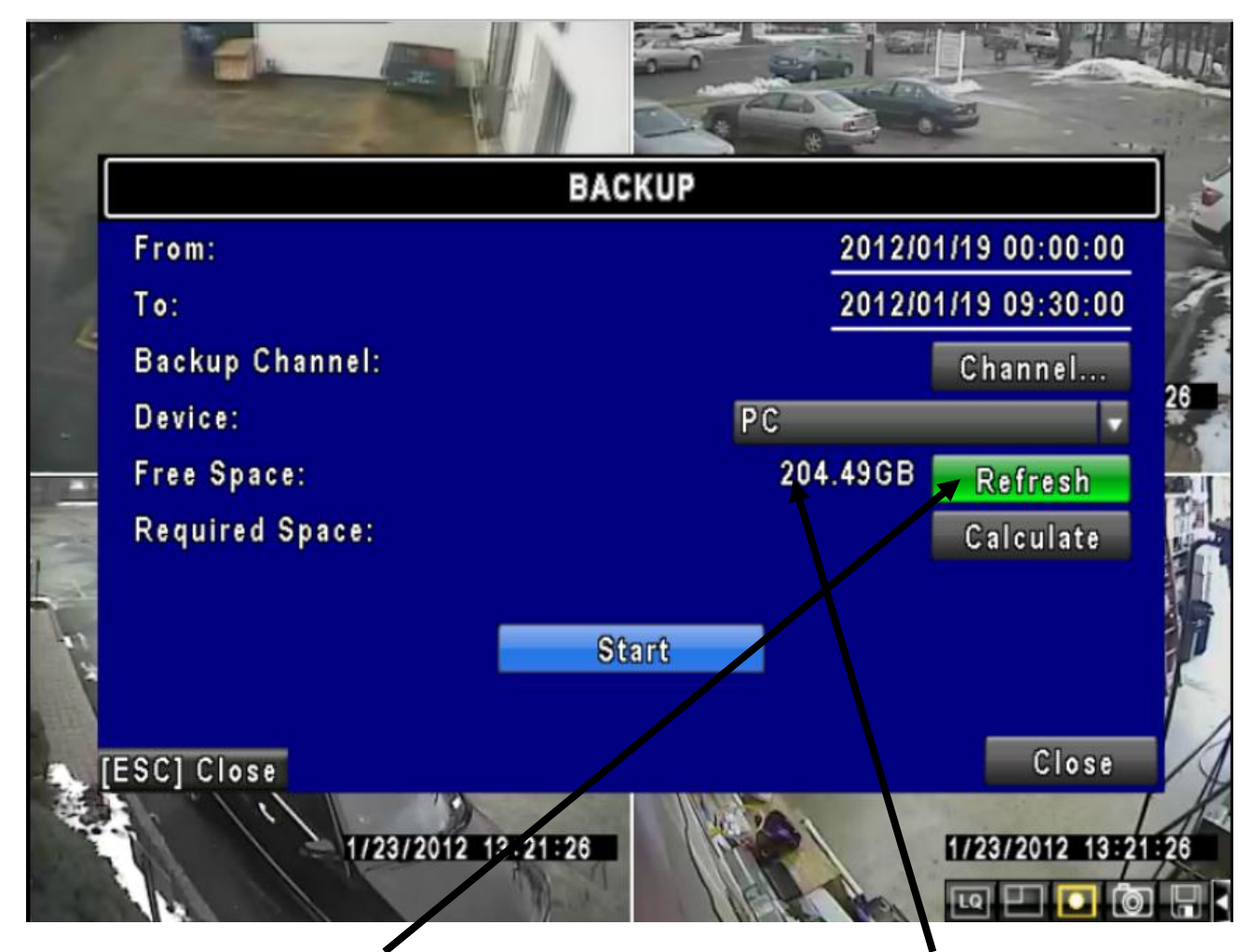

Click on **Refresh** button to see the total size of your PC hard drive.

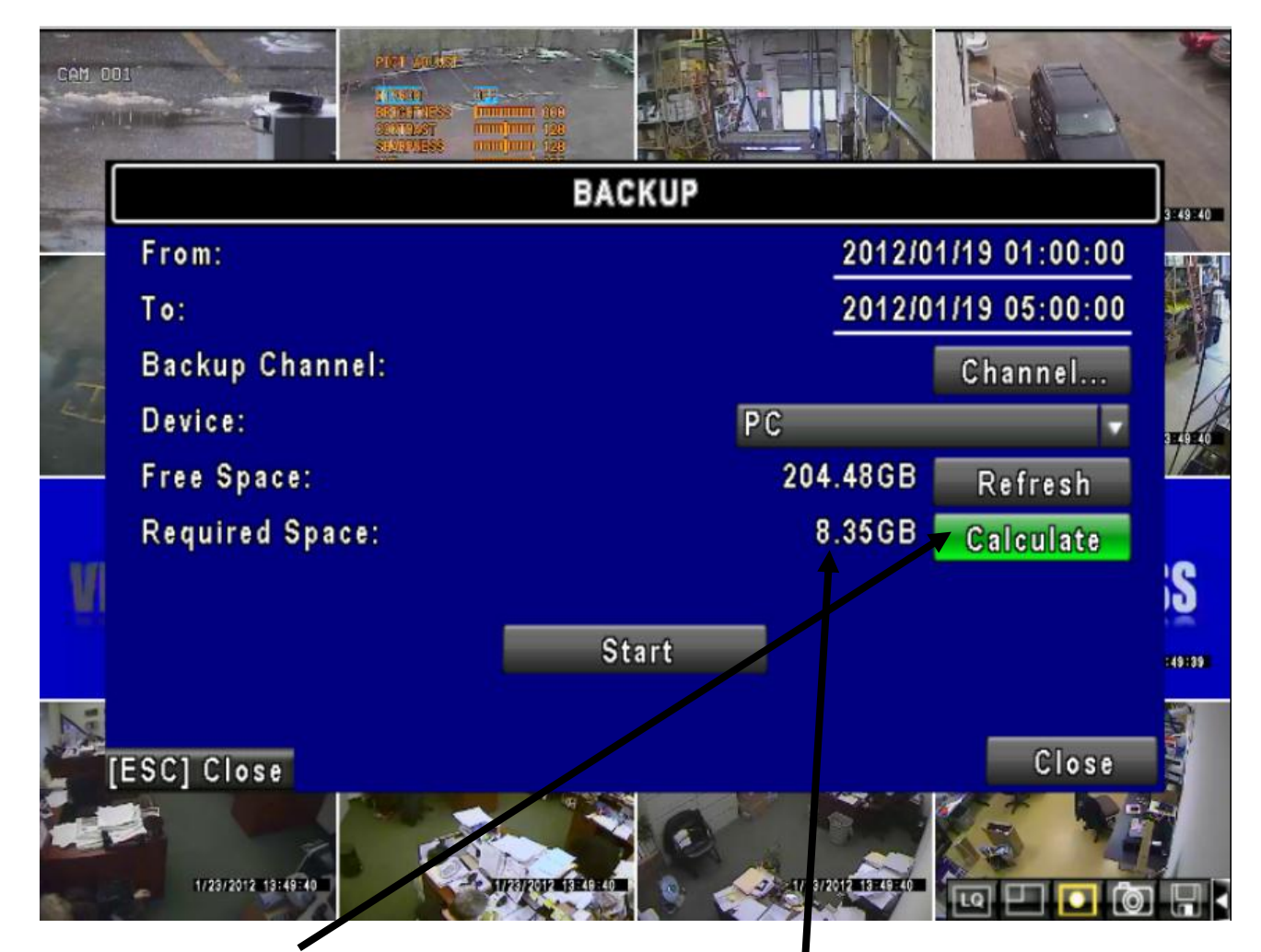

Click on Calculate button for system to count the size of the video that will be saved.

Make sure the size of recoded video **does not** exceed the **available disk space** of your hard drive.

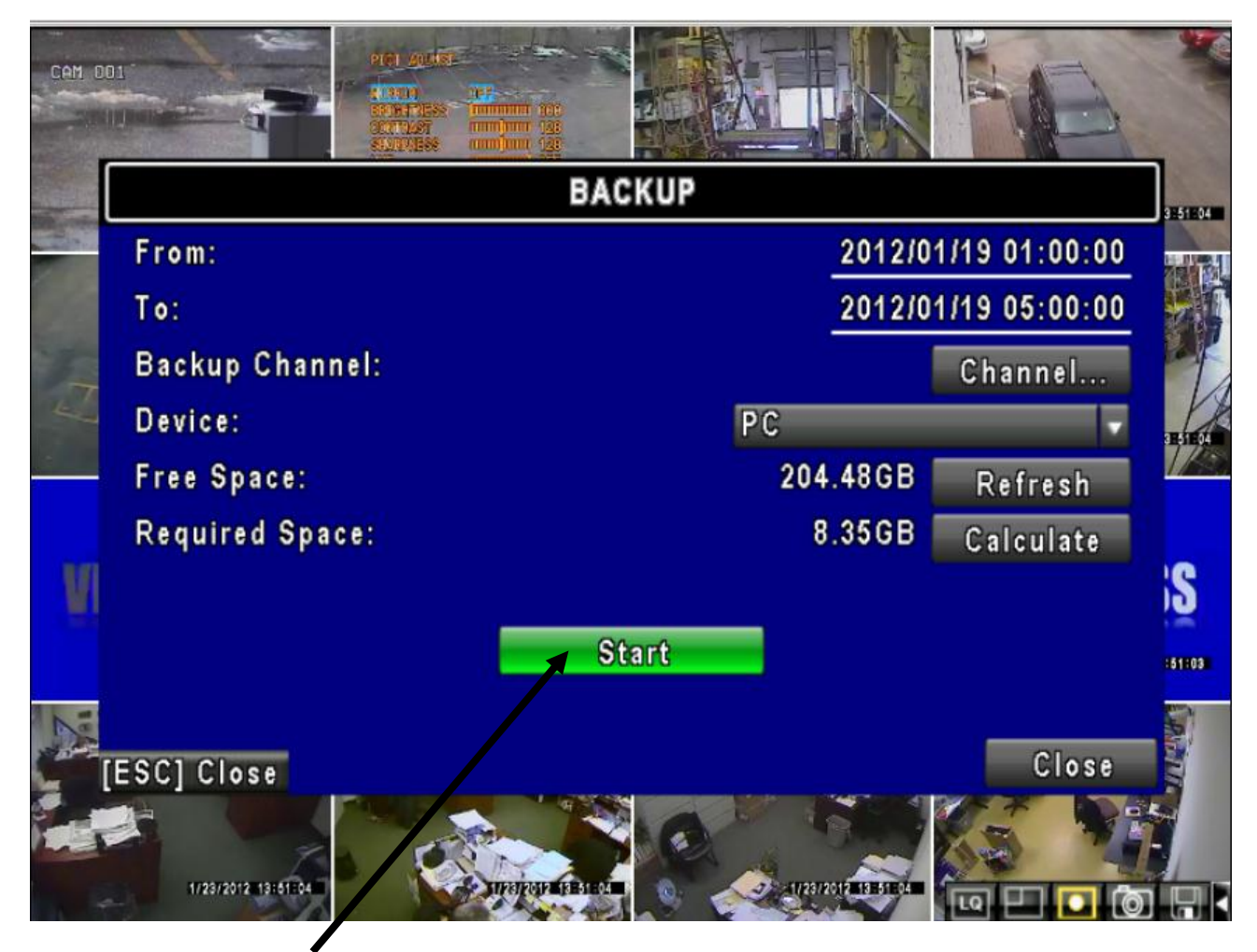

Click on **Start** button to start saving selected video segment to hard drive disk.

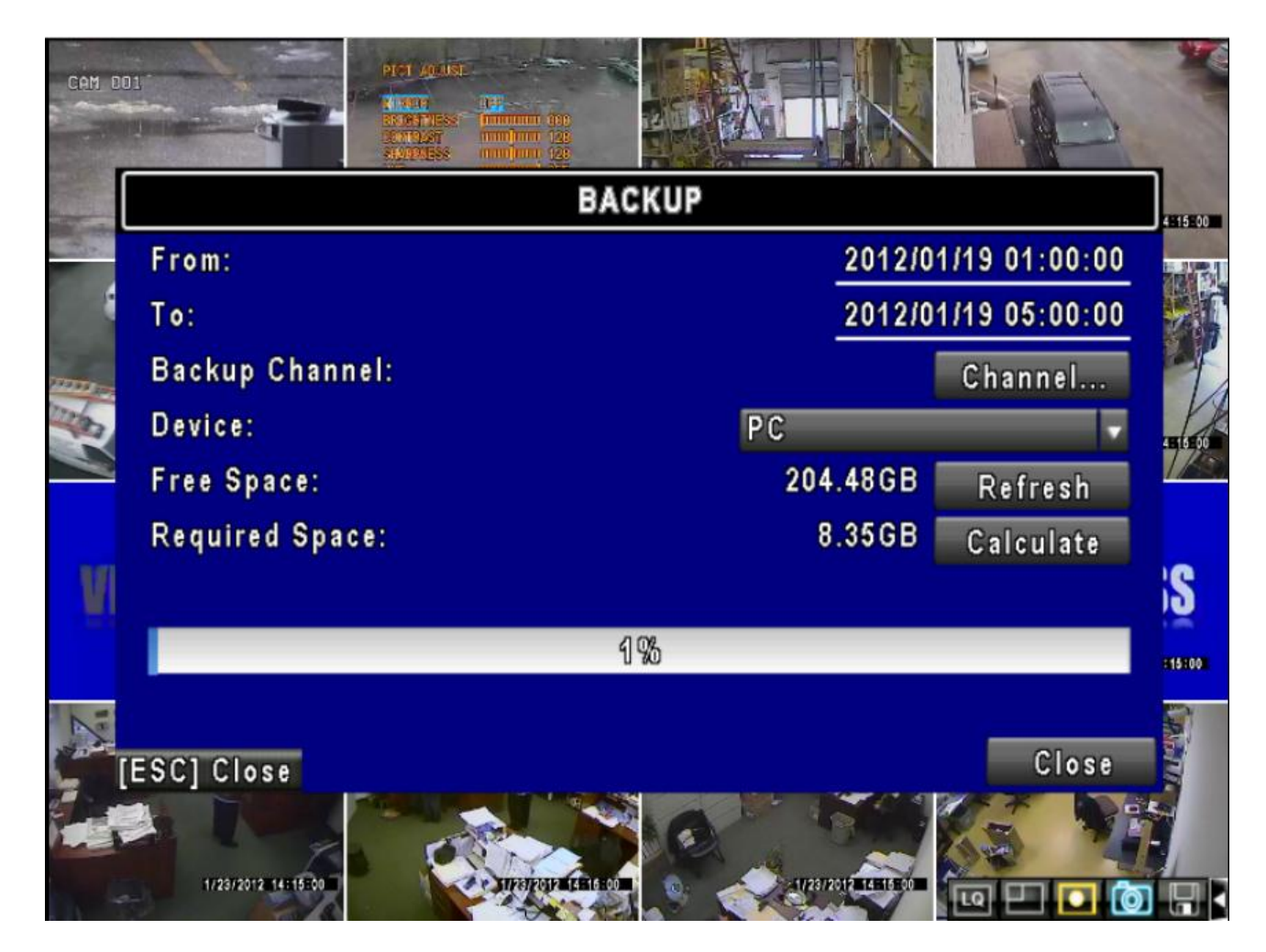

Wait until indicator line reaches 100%. Depending on the video size selected, times will vary.

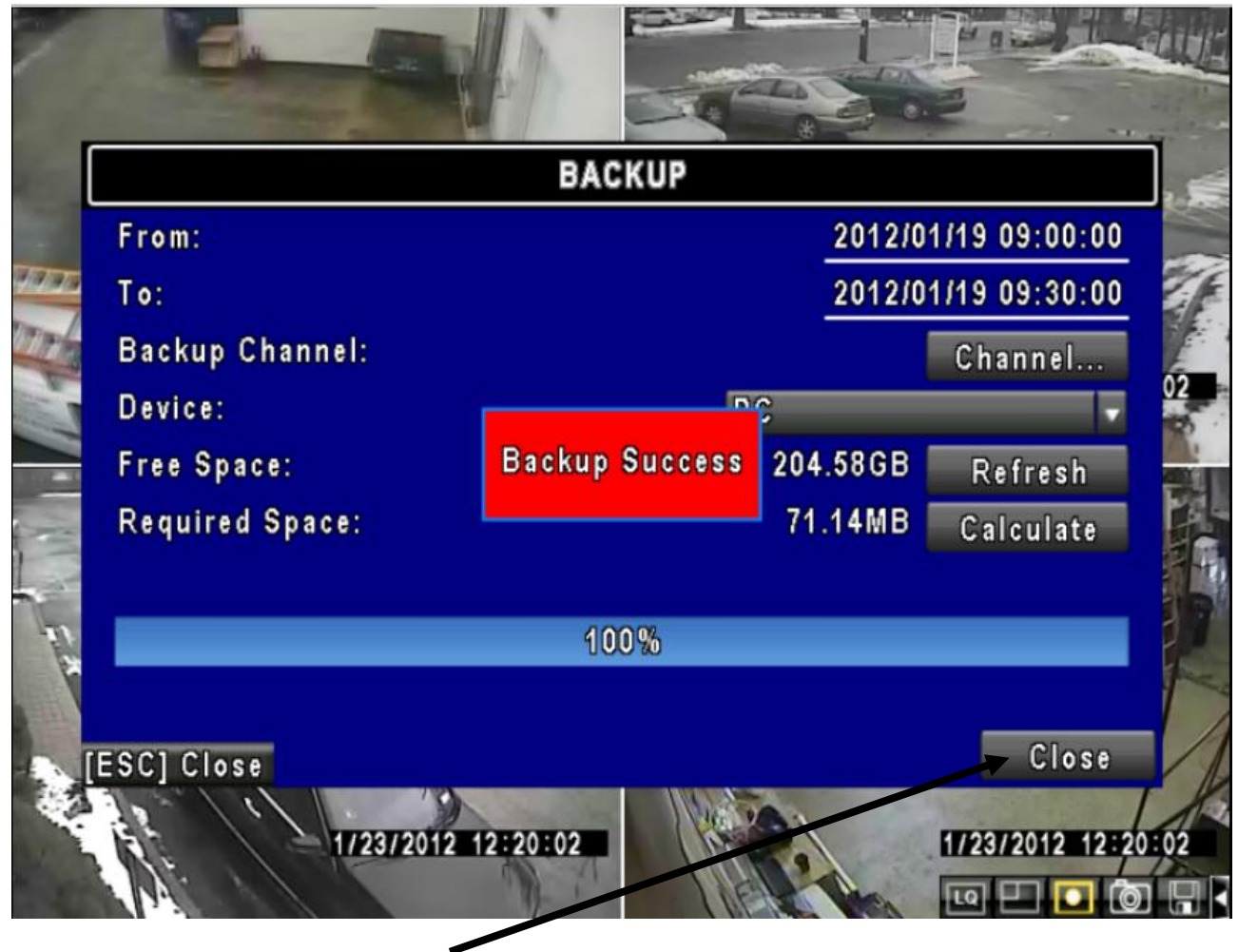

Click **Close** button to exit from backup screen.

Go to your Desktop and look for the folder which was created in the steps above. Next, double click on the folder and you will see all recorded video files.

In order to view recorded video, you will need to download **File Player** software from our website or copy & paste to your **Desktop** from the disk supplied.

Go to <u>http://sentryprotectsyou.com/downloads.html</u> under Embedded DVR category and download <u>ifileplay.exe</u> program.

When prompted, save to your **Desktop**. Look for the **ifileplay** icon on the Desktop and double click to start the program.

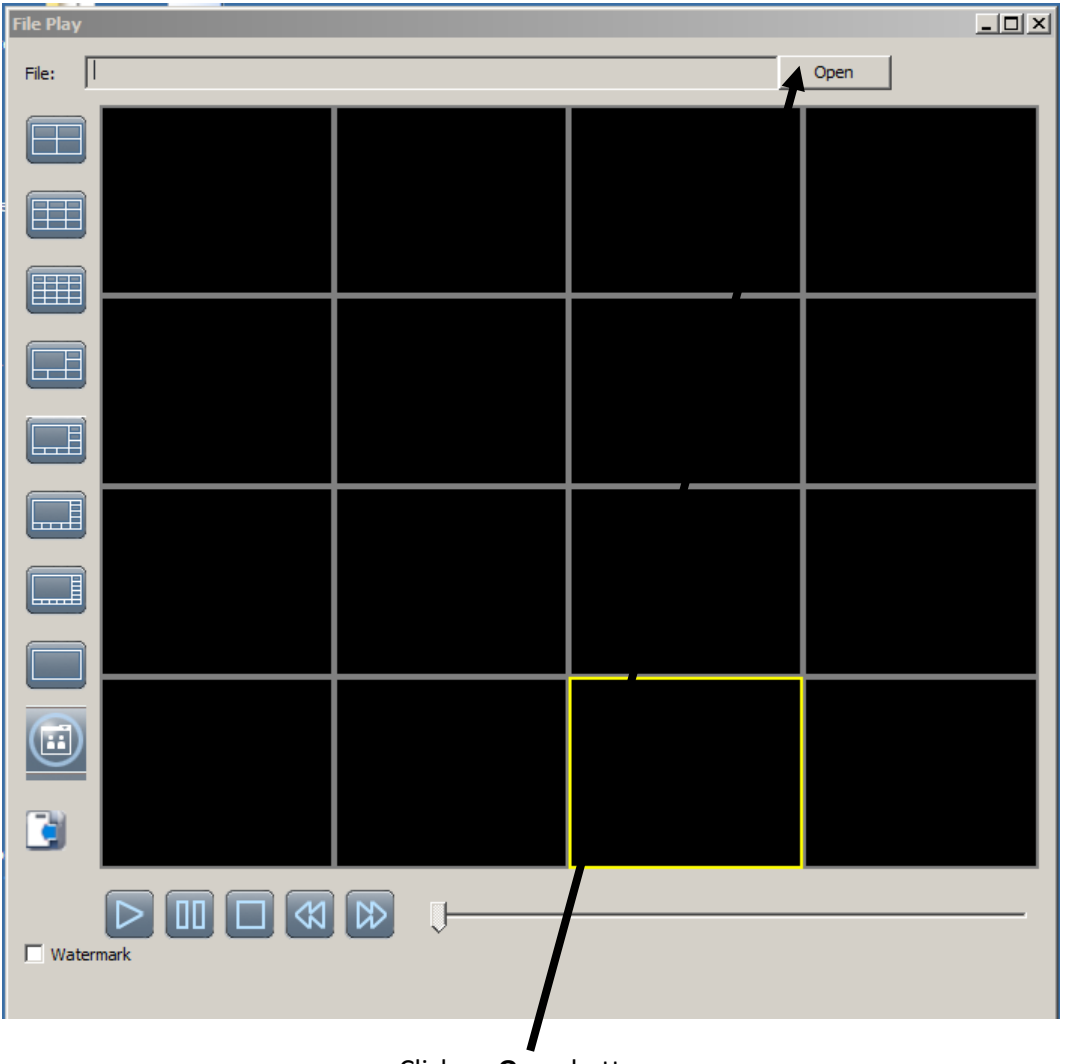

Click on **Open** button.

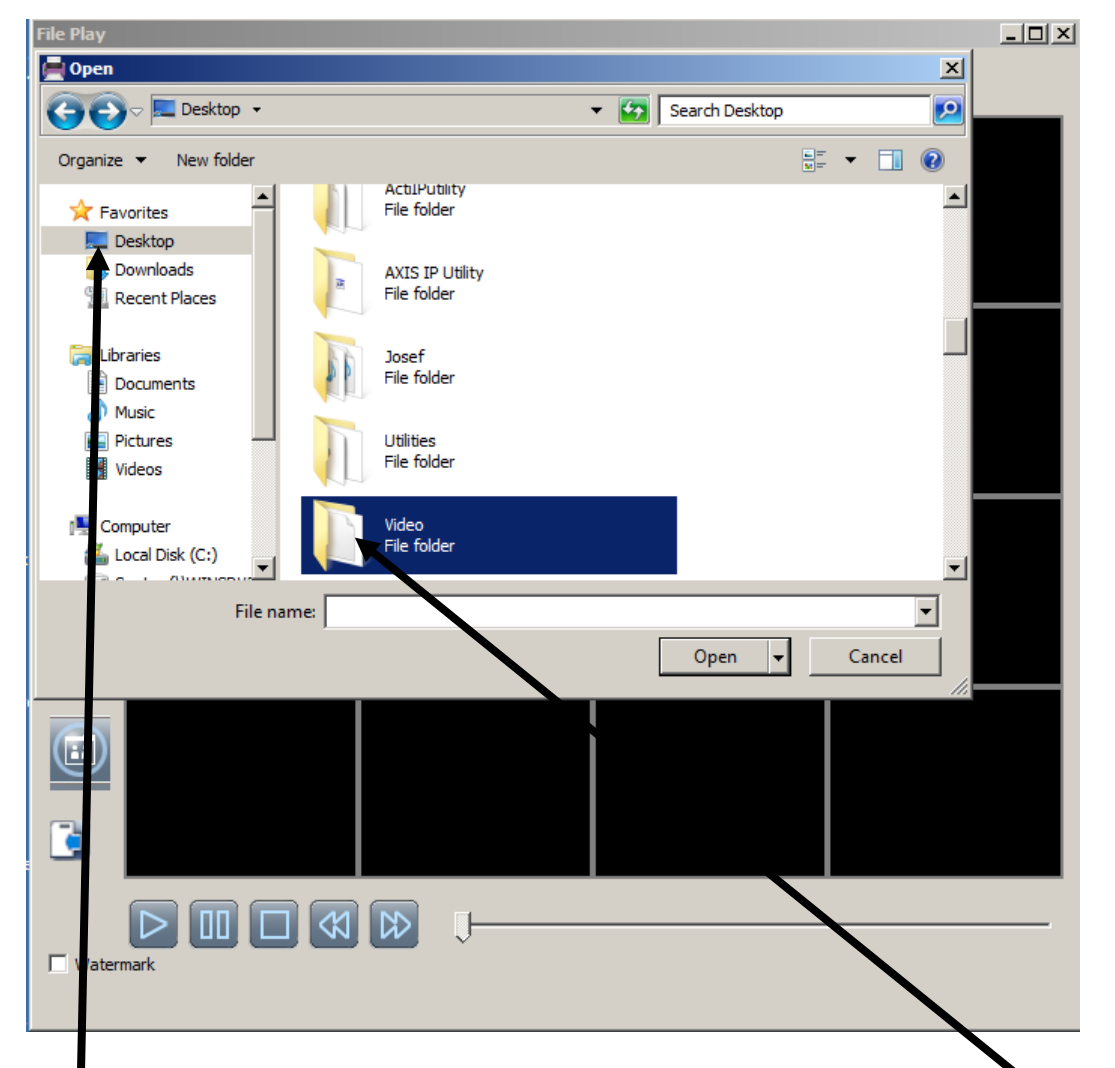

Select **Desktop** and look for the folder which was created on page 14, then double click on the **folder** to open.

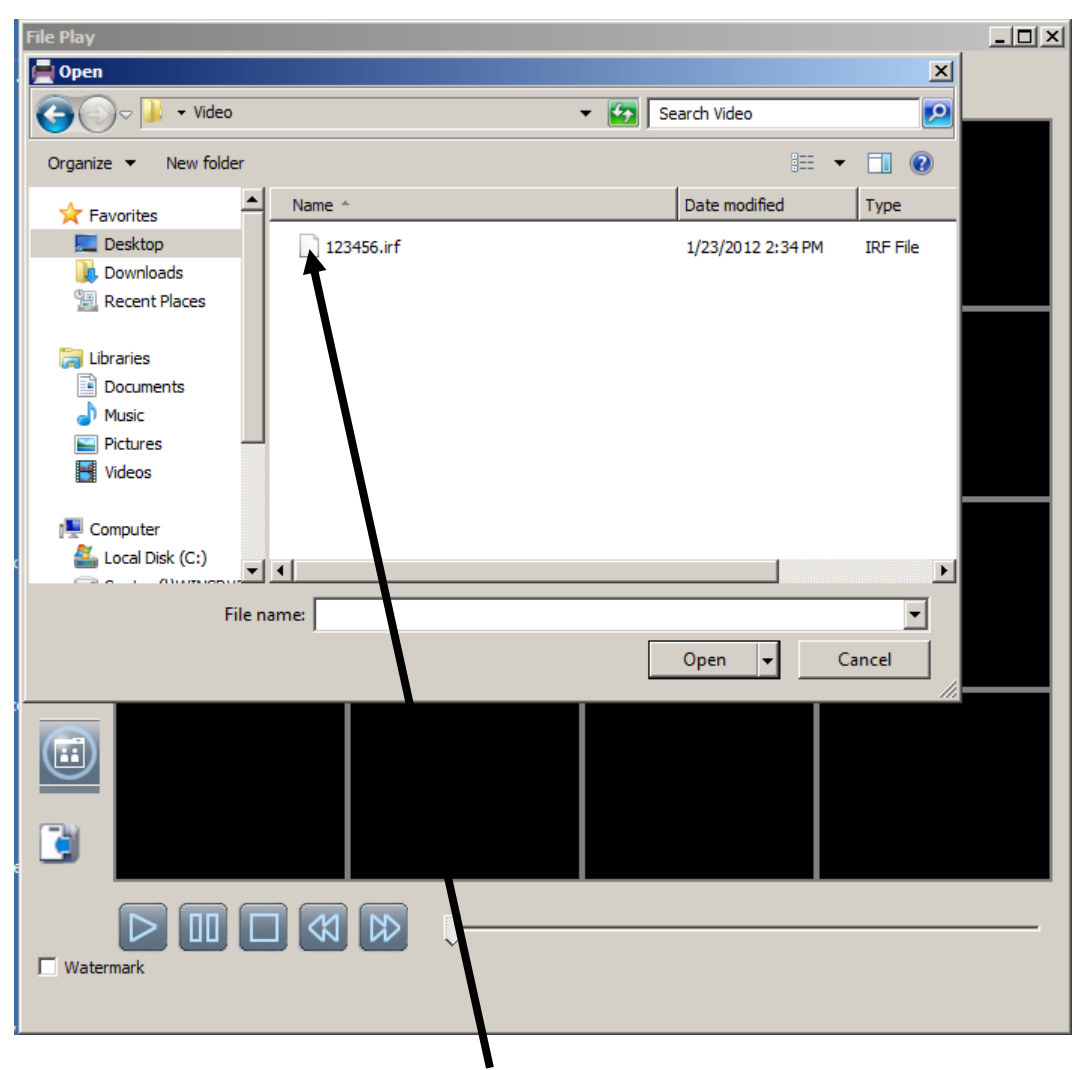

Double click on **File** to play back saved video.

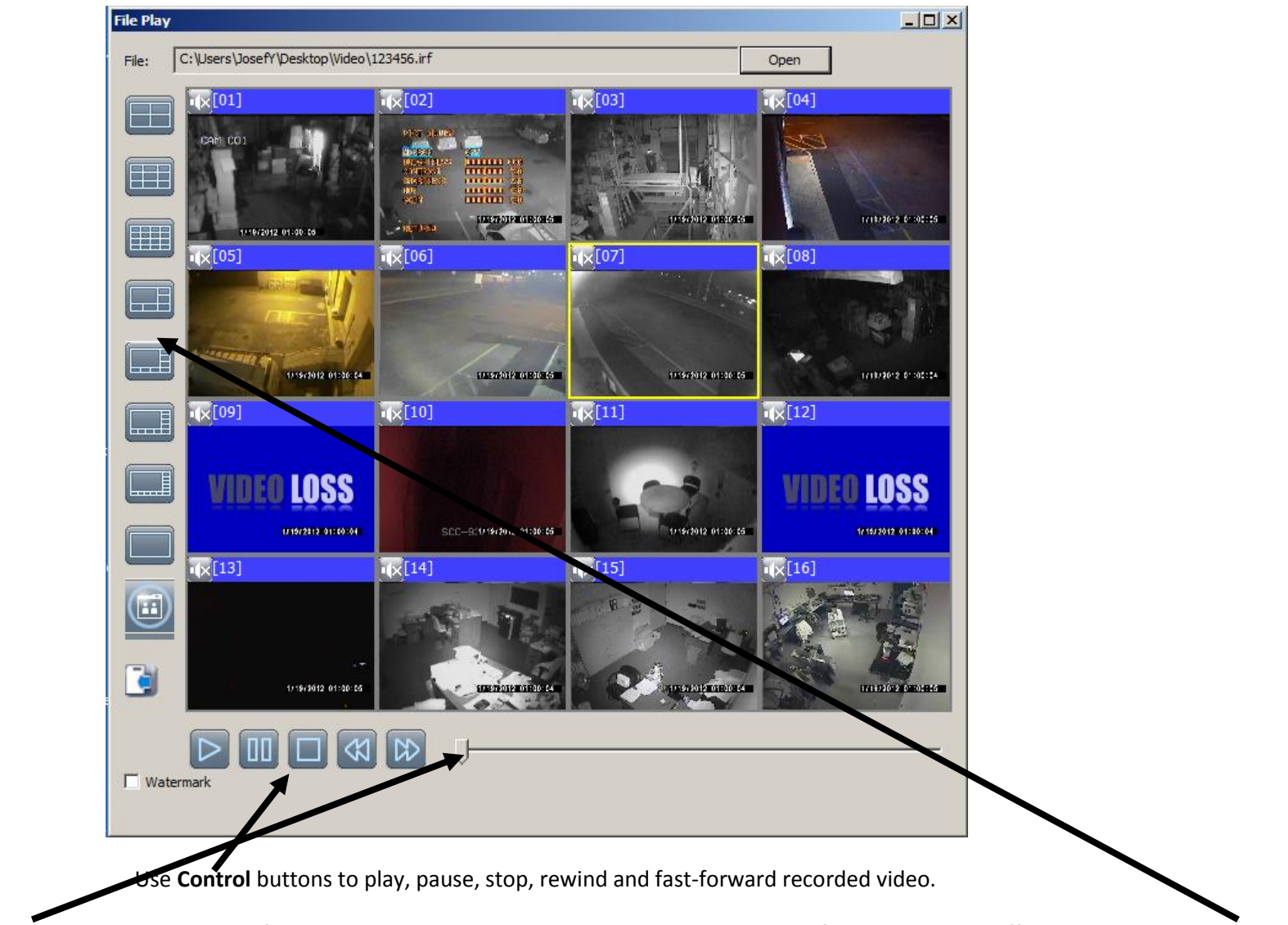

To replay video, drag the **slider** all the way to the left. To view a single camera, double click on that camera. If needed to view different layouts, use **Options** on the left side.

If you need to make a DVD disk of recorded video, use your computer DVD burner program, or you may also **Copy** and **Paste** saved video to external hard drive. At the same time, add <u>ifileplay.exe</u> program in order to playback recoded video from a different PC.